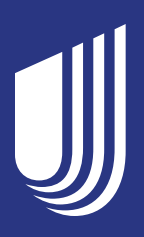

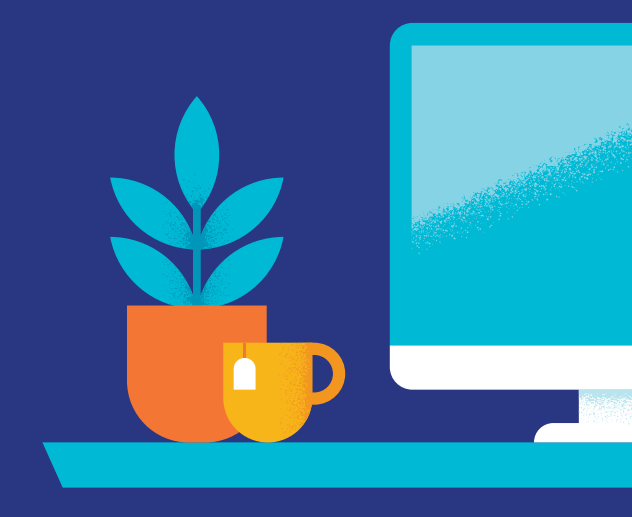

## Register for your secure online account

Your member website has been designed to help you do more, giving you 24/7 access to everything your plan has to offer.

## After you sign up for your online account and log in, you can:

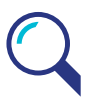

Look up your latest claim information

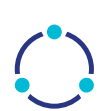

Search for network doctors

| _ 11 |   |  |
|------|---|--|
|      |   |  |
|      |   |  |
|      |   |  |
|      |   |  |
|      |   |  |
|      |   |  |
|      | _ |  |
|      |   |  |

Review benefit information and plan materials

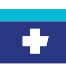

Print a temporary member ID card and request a new one

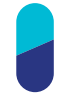

Search for drugs and see how much they cost under your plan

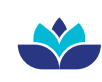

Explore our member-only health and wellness resources

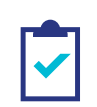

Sign up to get your Explanation of Benefits (EOB) and other plan documents online

On the back of this page, follow the simple HealthSafe ID registration steps to sign up for your online account at **HealthSelect-MAPPO.com**.

United Healthcare Group Medicare Advantage

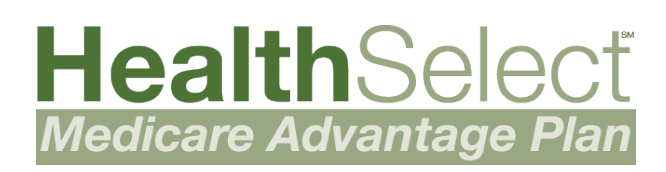

## How to sign up for your online account:

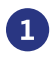

1 Visit HealthSelect-MAPPO.com and click on the Sign in or register button and then click Register Now on the next screen

2 Enter your first and last name, date of birth, UnitedHealthcare membership ID or Medicare number and click continue

3 Create your username and password, enter your email address, and click **continue** 

A For security purposes, you will be asked to verify your account by call or text by entering the code you receive into the website page

6 After your account has been created, continue to log in using your newly created username and password